## Enregistrer un brevet sur la fiche d'un licencié

- . Afficher la fiche de la personne :
- soit en la sélectionnant dans la liste des licenciés de la saison (en cours ou saison écoulée)

soit en saisissant son numéro de licence dans la zone « RECHERCHE ADHERENT »

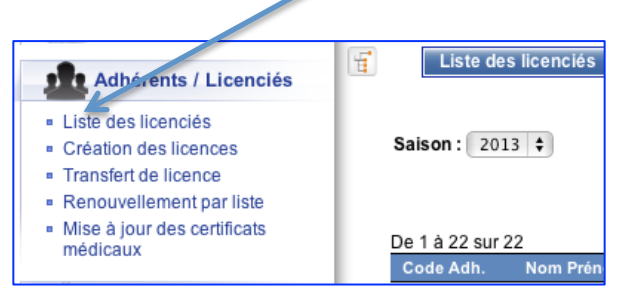

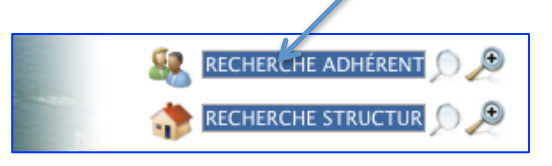

#### Lorsque les coordonnées sont à l'écran :

- aller sur l'onglet « Formations»

| Coordonnées                  | Licences   | Formations | Accès | Fonctions | Tests Hivernaux | Traces |  |  |  |
|------------------------------|------------|------------|-------|-----------|-----------------|--------|--|--|--|
|                              |            | _          |       |           |                 |        |  |  |  |
| LISTE DES                    | FORMATIONS | 6          |       |           |                 |        |  |  |  |
|                              |            |            | _     |           |                 |        |  |  |  |
| Créer une nouvelle formation |            |            |       |           |                 |        |  |  |  |
|                              |            |            |       |           |                 |        |  |  |  |
|                              |            |            |       |           |                 |        |  |  |  |
|                              |            |            |       |           |                 |        |  |  |  |

### - cliquer sur le bouton « Créer une nouvelle formation»

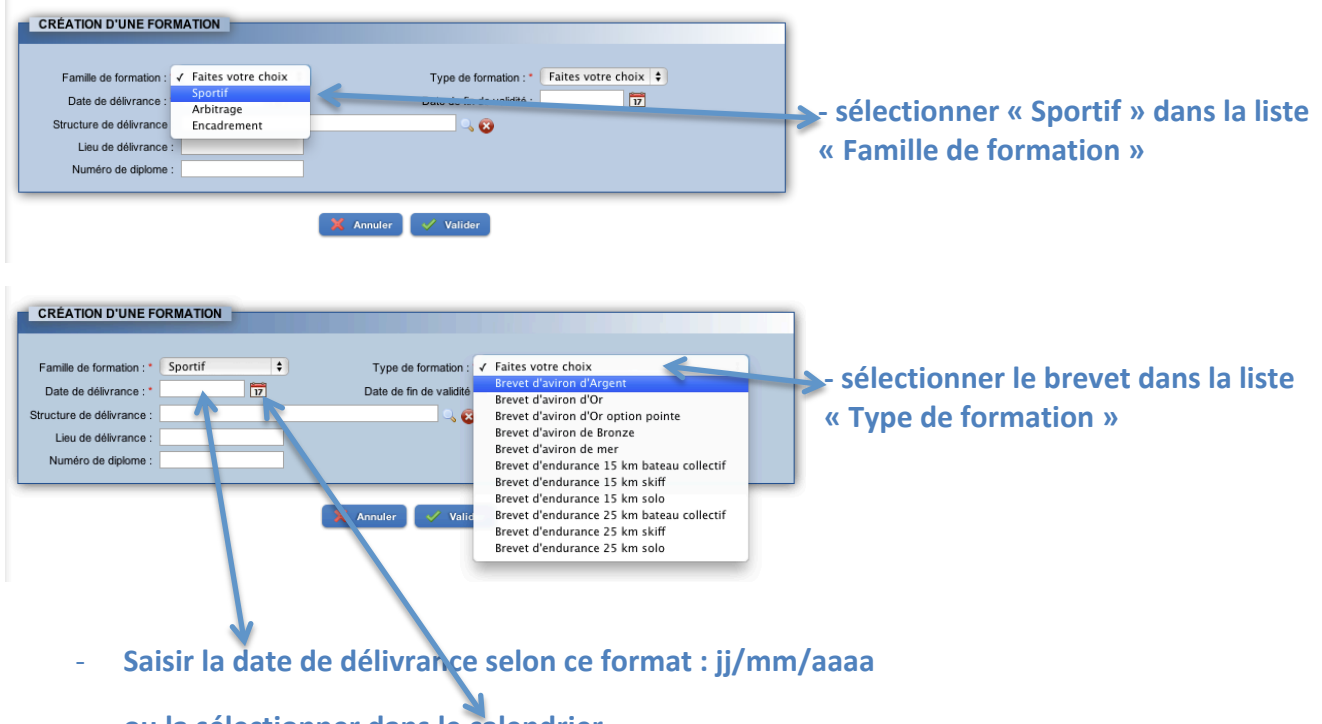

ou la sélectionner dans le calendrier

# Saisie des informations facultatives complémentaires :

#### - Structure de délivrance

| RECHERCHE STRUCTURE   La recherche est effectué sur le code et le nom des structures.   L'utilization du joker " est pormise seulement sur les noms des structures dont le libele commence par DUR.   Exemple : saisissez DUR <sup>+</sup> , et vous trouverez toutes les structures dont le libele commence par DUR.   Nb résultats par page 50 ÷   Colspan="2">Colspan="2">Colspan="2">Colspan="2">Colspan="2">Colspan="2">Colspan="2">Colspan="2">Colspan="2">Colspan="2">Colspan="2">Colspan="2">Colspan="2">Colspan="2">Colspan="2">Colspan="2">Colspan="2">Colspan="2">Colspan="2">Colspan="2">Colspan="2">Colspan="2">Colspan="2"Colspan="2"C | •<br>• Saisir le numéro de la structure et<br>cliquer sur la loupe<br>• Sélectionner la structure proposée si<br>c'est correct               |
|----------------------------------------------------------------------------------------------------|----------------------------------------------------------------------------------------------------|
|                                                                                                    | . Autres informations facultatives :<br>- Date de fin de validité<br>- Lieu de délivrance (champ libre)<br>. Numéro de diplôme (champ libre) |